## حذف نام نویسنده comment در Office word 2013

File menu -> Options -> Trust Center -> Trust Center Settings button - > Privacy Options ->

گزینه "Remove personal information from file properties on save" را فعال کنید.

در صورت غیر فعال بودن این گزینه ( به رنگ خاکستری) ، بر روی دکمه Document Inspector کلیک نمایید.

| <ul> <li>Warn before printing, saving or sending a file that contains tract</li> <li>Store random numbers to improve Combine accuracy </li> <li>Make hidden markup visible when opening or saving</li> </ul> | ked changes or comment: |
|----------------------------------------------------------------------------------------------------|-------------------------|
| <u>Remove personal information from file properties on save</u> <b>Document Inspector</b>                                                                                                    |                         |
| Research & Reference                                                                                                    |                         |

سپس بر روی دکمه Inspect کلیک نمایید. اطلاعات فایل بررسی می شود و meta data فایل شناسایی می شود.

دكمه Remove All مربوط به اطلاعات نویسنده را بزنید.

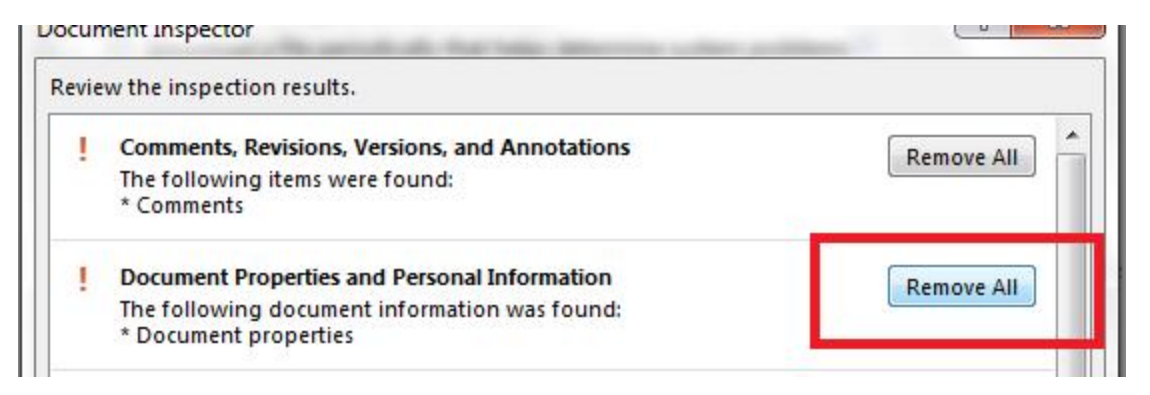

## دقت کنید Comments را پاک نکنید.

دقت کنید با فعال شدن گزینه "Remove personal information from file properties on save" نام نویسنده بعد از ذخیره فایل حذف می شود. در زمان درج نام دیده می شود.